# Select Dealing File From the Common Game

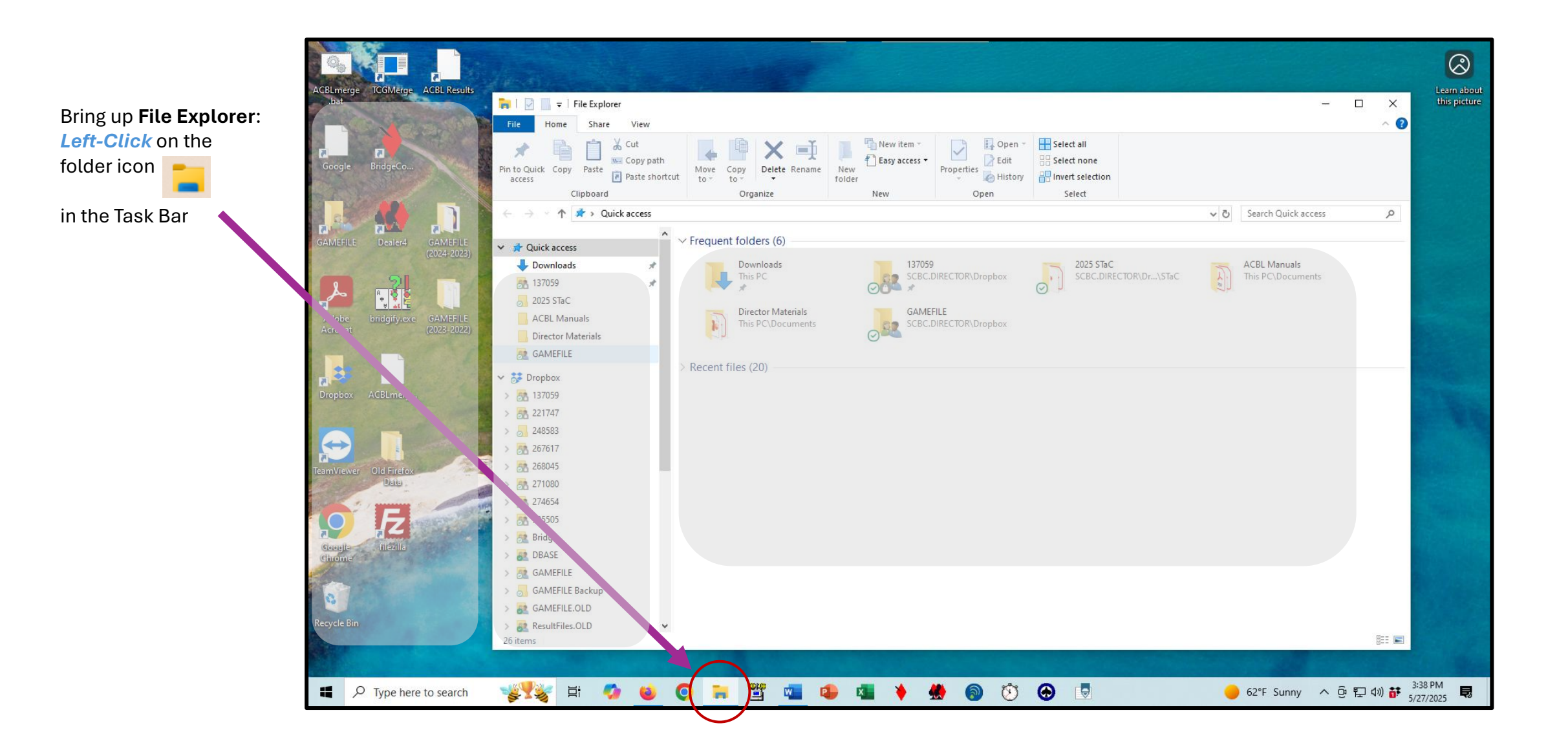

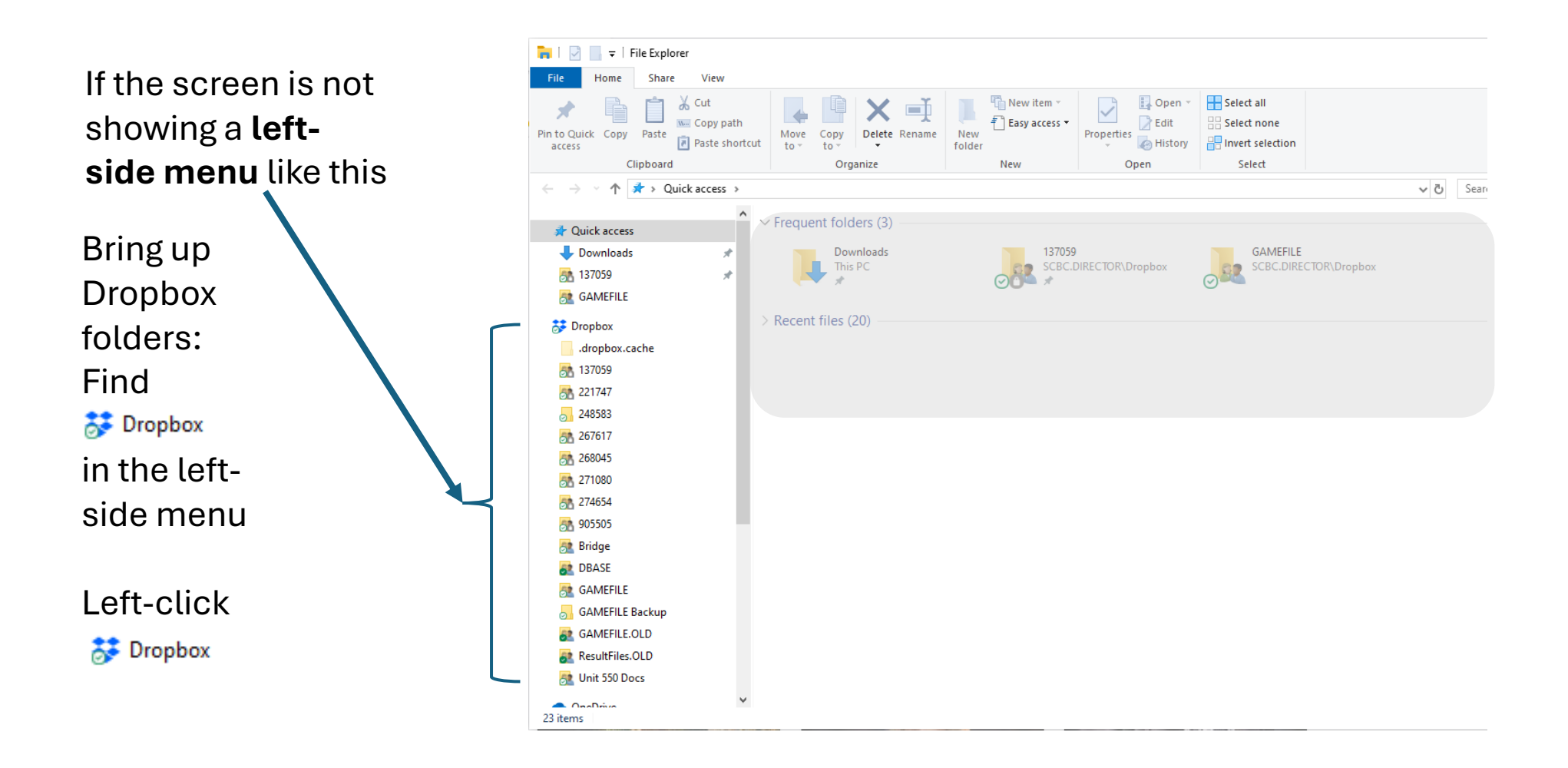

There are 3 active bridge clubs in the Santa Cruz Bridge Center (Unit 550):

137059 – Santa Cruz Bridge Club 274662 – Santa Cruz Duplicate 905505 – Unit 550

#### Sanction Days:

Santa Cruz Duplicate: Thursdays Unit 550: 4th & 5th Fridays & Sundays, Santa Cruz Bridge Club: All others

For the game you are setting up, select the bridge club from the list under 🗦 Dropbox

~ 7 5 GAMEFILE GAMEFILE Backup GAMEFILE.OLD > 👧 ResultFiles.OLD 🎘 Unit 550 Docs >

| 🚾   🖓 🦲 🗸   137059       |                      |                                          |                                     |                            |                                                         |  |  |  |  |
|--------------------------|----------------------|------------------------------------------|-------------------------------------|----------------------------|---------------------------------------------------------|--|--|--|--|
| File                     | Home Share View      |                                          |                                     |                            |                                                         |  |  |  |  |
| Pin to Quick<br>access   | Copy Paste Copy path | Move<br>to v<br>Copy<br>to v<br>Organize | New item •                          | Properties<br>Open<br>Open | Select all<br>Select none<br>Invert selection<br>Select |  |  |  |  |
| $\leftarrow \rightarrow$ | <ul> <li></li></ul>  | >                                        |                                     |                            |                                                         |  |  |  |  |
| 🗙 🌲 Quic                 | A Arcess             | Name                                     | Date modified                       | Туре                       | Size                                                    |  |  |  |  |
|                          | wploads *            | ACBLMerge                                | 7/1/2022 11:47 P                    | PM File folder             |                                                         |  |  |  |  |
| - 127                    | 7050                 | on CGNiteGameCurrent                     | 2/22/2023 1:13 A                    | AM File folder             |                                                         |  |  |  |  |
|                          | × ×                  | CGRedzGameCurrent                        | 12/30/2022 9:23                     | AM File folder             |                                                         |  |  |  |  |
| SE GAI                   | MEFILE               | CommonGameCurrent                        | 3/24/2023 9:49 4                    | AM File folder             |                                                         |  |  |  |  |
| 🗸 😽 Drop                 | box                  | 👩 Config                                 | 7/1/2022 11:47 P                    | PM File folder             |                                                         |  |  |  |  |
| > 🔤 .dro                 | opbox.cache          | OD Photos                                | 6/29/2025 10:12                     | AM File folder             |                                                         |  |  |  |  |
| > 🆰 137                  | 7059                 | On Races                                 | 6/6/2025 5:51 PM                    | VI File folder             |                                                         |  |  |  |  |
| S> 🚮 221                 | 747                  | Sanctions                                | 0/0/2020 0:41 PT<br>5/25/2025 10:20 | AM File folder             |                                                         |  |  |  |  |
| > 🗾 248                  | 3583                 |                                          | 3/15/2024 9:34 4                    | M File folder              |                                                         |  |  |  |  |
| > 🚮 267                  | 7617                 | desktop.ini                              | 7/1/2022 11:47 P                    | M Configuration sett       | 1 KB                                                    |  |  |  |  |
| > 8 268                  | 3045                 | Lineal I                                 |                                     | -                          |                                                         |  |  |  |  |
| > 🗛 271                  | 080                  |                                          |                                     |                            |                                                         |  |  |  |  |
| > 🛤 274                  | 1654                 |                                          |                                     |                            |                                                         |  |  |  |  |
| > <u>an</u> 905          | 505                  |                                          |                                     |                            |                                                         |  |  |  |  |
| > (00 900                | 400                  |                                          |                                     |                            |                                                         |  |  |  |  |
|                          | age and              |                                          |                                     |                            |                                                         |  |  |  |  |
| > 🌌 DB/                  | ASE                  |                                          |                                     |                            |                                                         |  |  |  |  |

For this example, we are using 137059, the Santa Cruz Bridge Club Before leaving this screen, pick the Common Game folder holding the dealing file.

#### CommonGameCurrent:

o Morning & Afternoon sessions

#### CGNiteGameCurrent:

o Evening sessions

For this example, we are setting up a Santa Cruz Bridge Club morning game.

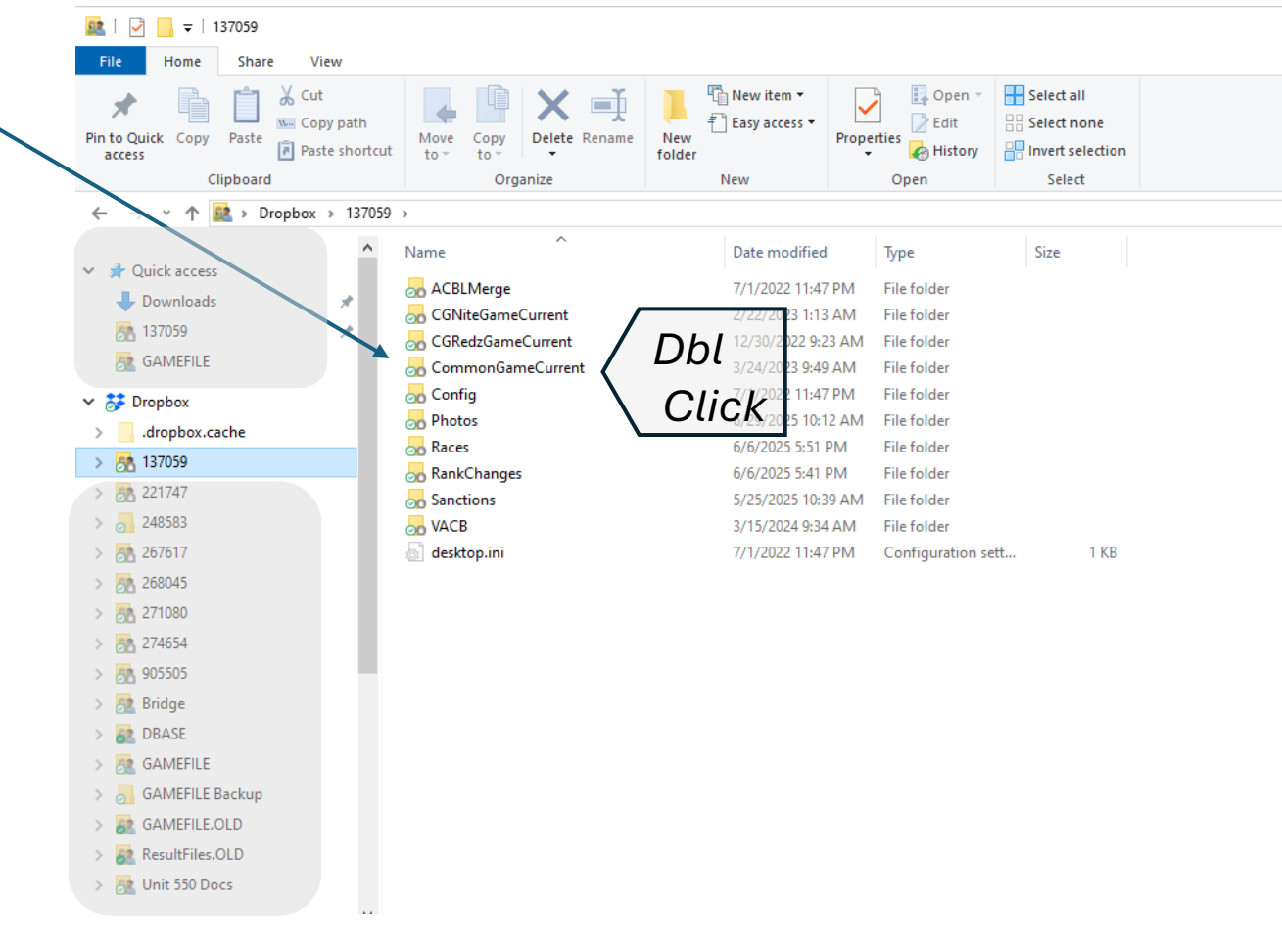

Select the folder holding the day of the game.

If you don't see a folder with the game's day, go back to one of our other club's folder and look there.

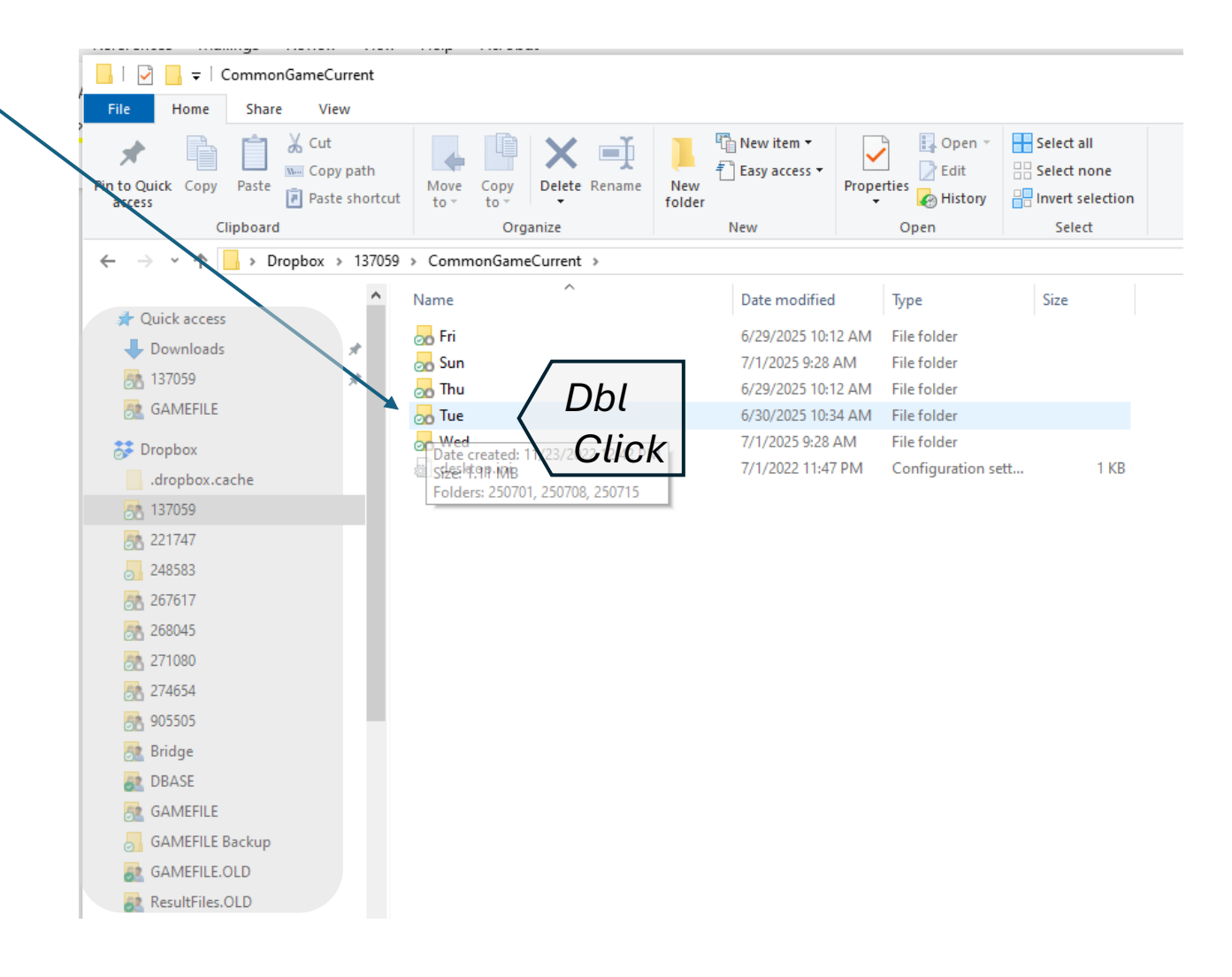

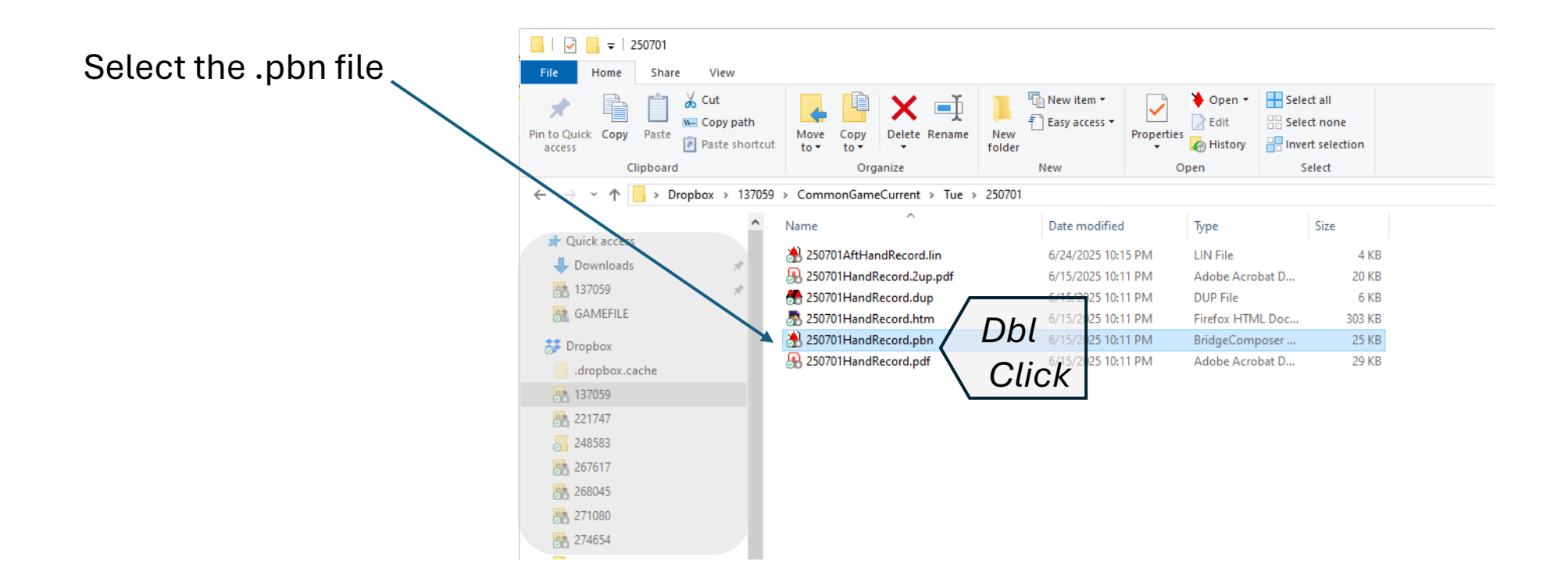

Select the title box to customize it for listing and posting to the SCBC website.

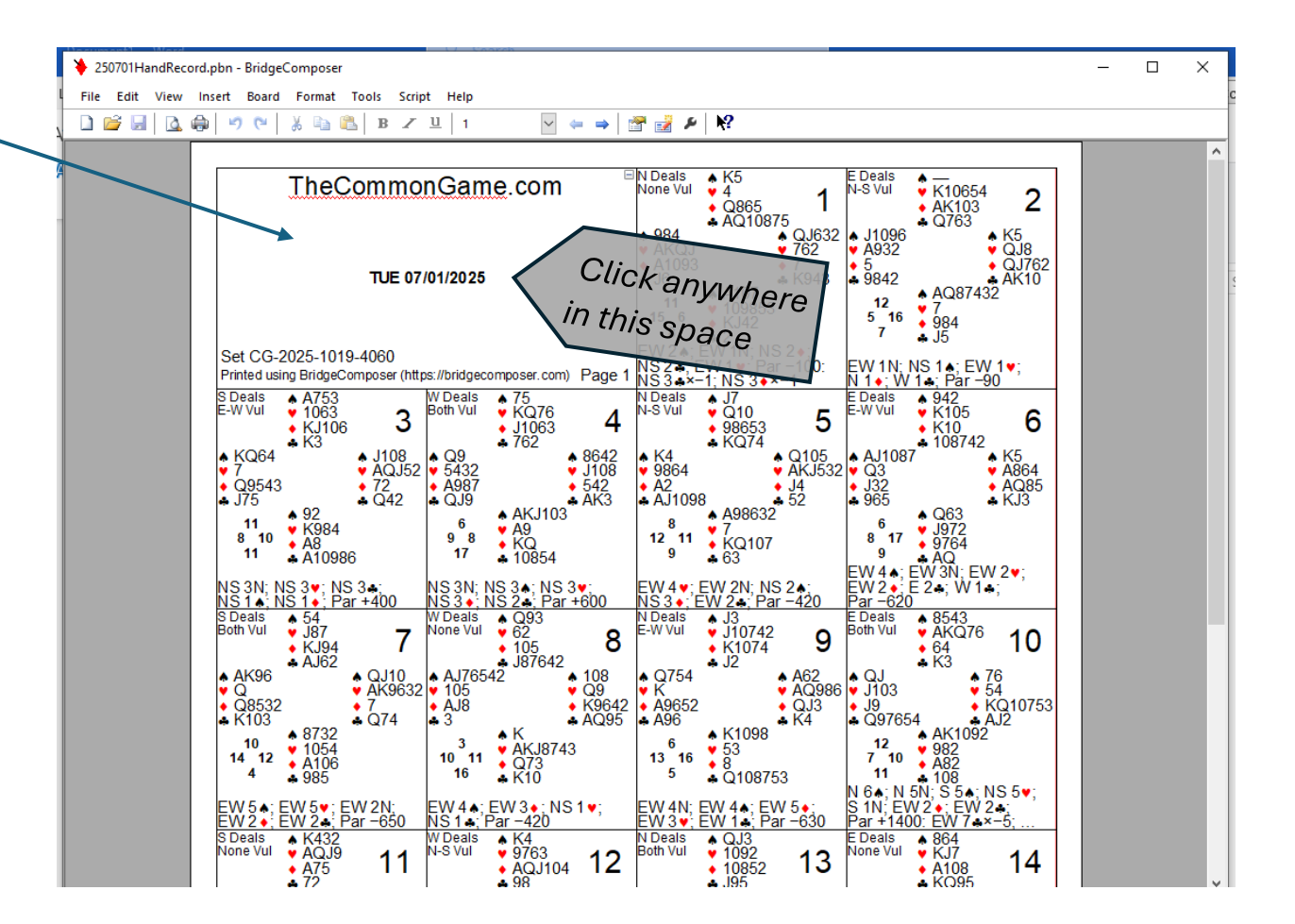

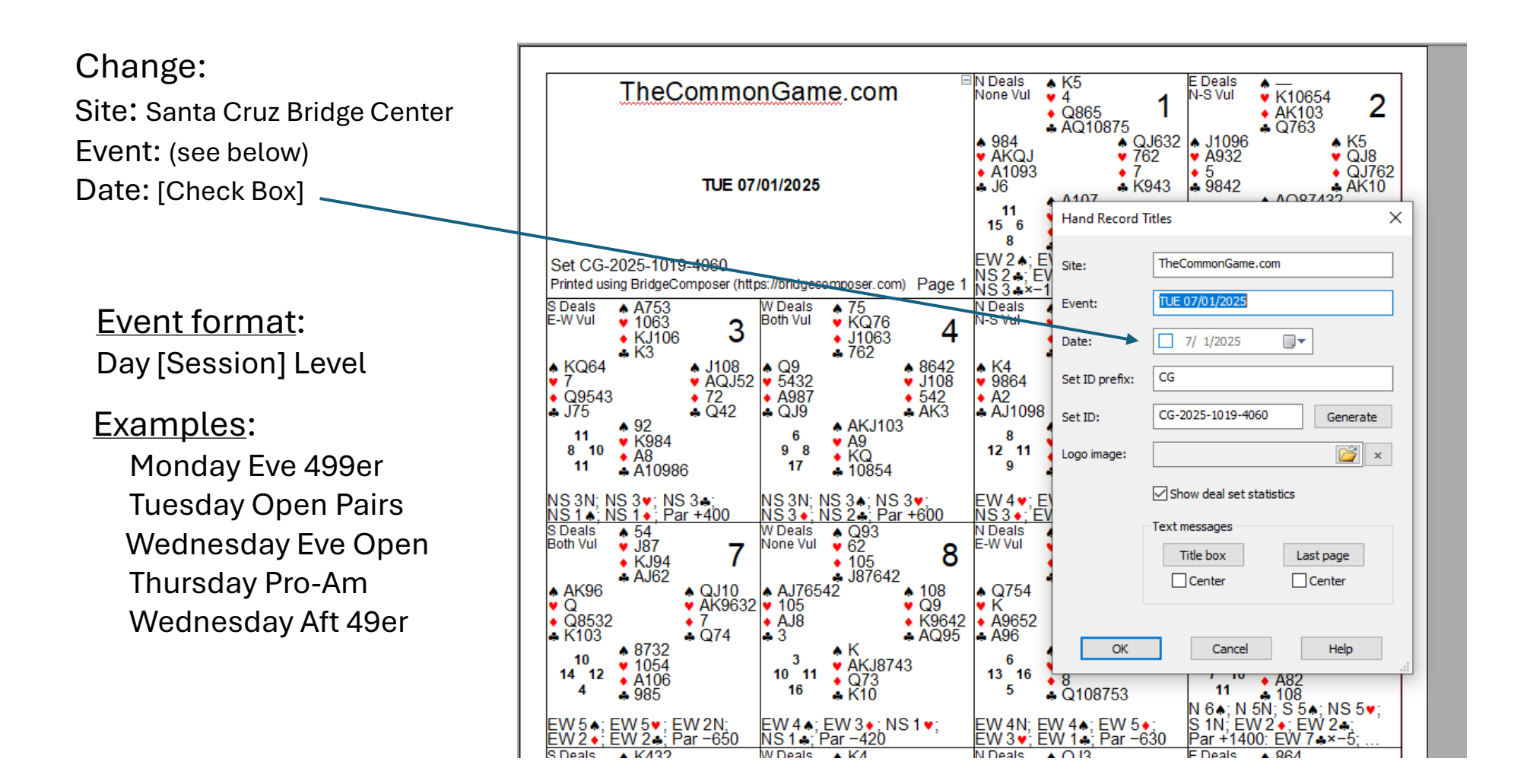

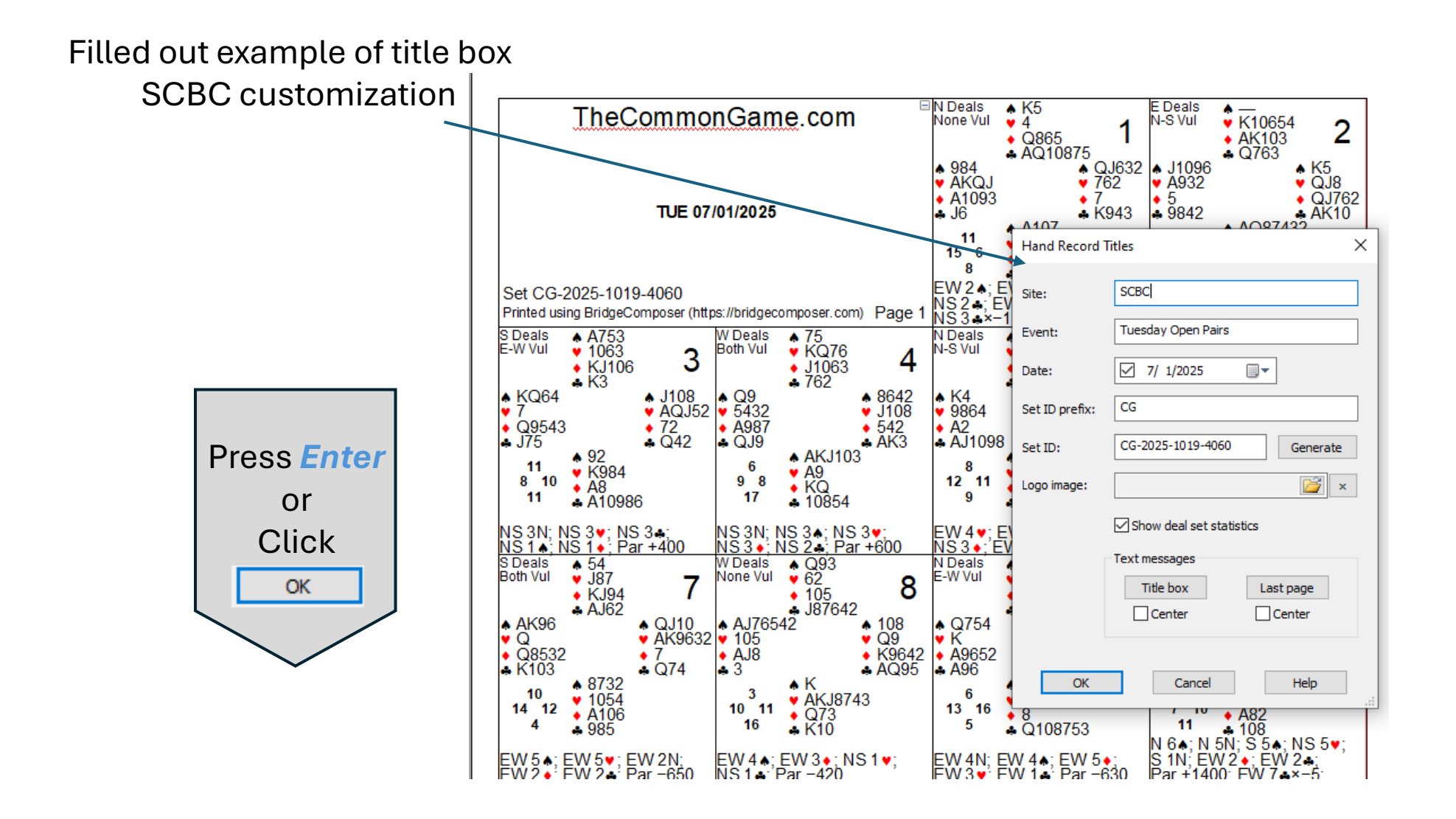

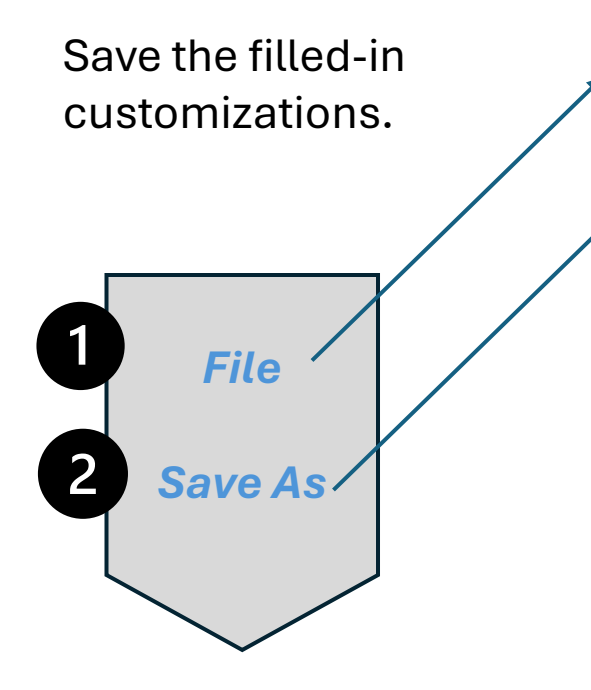

|   | <b>þ</b> 2                                           | 50701HandRecord.pbn - BridgeCor   | nposer   |             |                                        |                                         |                         |                 |                       |                                        |                 |                                         |                                        |
|---|------------------------------------------------------|-----------------------------------|----------|-------------|----------------------------------------|-----------------------------------------|-------------------------|-----------------|-----------------------|----------------------------------------|-----------------|-----------------------------------------|----------------------------------------|
|   | File Edit View Insert Board Format Tools Script Help |                                   |          |             |                                        |                                         |                         |                 |                       |                                        |                 |                                         |                                        |
|   |                                                      | New                               | Ctrl+N   | B Z         | 빈 1                                    | $\sim$                                  | ⇔ ⇒ 1                   | ج 🛃 🕾           | N?                    |                                        |                 |                                         |                                        |
| h | 2                                                    | Open                              | Ctrl+O   | <u> </u>    | I                                      |                                         | 1 -                     |                 | 1                     |                                        |                 |                                         |                                        |
|   |                                                      | Merge                             |          |             |                                        |                                         | E                       | N Deals         | ▲ K5                  |                                        | E Deals         | <b>A</b> —                              |                                        |
|   | H                                                    | Save                              | Ctrl+S   |             | BC                                     |                                         |                         | None Vul        | 4                     | 1                                      | N-S Vul         | ¥ K10654                                | 2                                      |
| ł |                                                      | Save As                           |          |             |                                        |                                         |                         |                 | ♦ Q865<br>♣ AQ108     | 75                                     |                 | ♦ AK103<br>♣ Q763                       | ~                                      |
| I | <u>e</u>                                             | Save As HTML                      |          | 1           |                                        |                                         |                         | ♦ 984           |                       | ▲ QJ632                                | ▲ J1096         |                                         | ▲ K5                                   |
| 1 | 2                                                    | Display in Web Browser            |          | uesdav (    | Open Pai                               | rs                                      |                         | • A1093         |                       | • 7                                    | • 5             |                                         | QJ762                                  |
| I |                                                      | Validate HTML                     |          | esday,      | July 1, 20                             | 25                                      |                         | ♣ J6            | ▲ A107                | ♣ K943                                 | ♣ 9842          | AQ874                                   | AK10<br>32                             |
| I |                                                      | Save As PDF Shit                  | ft+Alt+P |             |                                        |                                         |                         | 11 15 6         | • 109853              | 3                                      | 12<br>5 16      | • 7<br>• 094                            |                                        |
| L |                                                      | Export As                         | •        |             |                                        |                                         |                         | 8               | ♣ 2                   | ~ ~                                    | 7               | • J5                                    |                                        |
| I |                                                      | Exportas                          |          | 1060        |                                        |                                         |                         | EW2∧;<br>NS2♠:E | EW 1N; N<br>EW 1♥: Pa | S2∳;<br>ar−100:                        | EW 1N:          | NS 1A: EV                               | V 1•:                                  |
| I |                                                      | Page Layout                       |          | poser (nπ   | ps://bridged                           | omposer.com                             | ) Page 1                | NS 3 +×-        | <u>-1; NS′3♦</u>      | ×-1                                    | N 1+; W         | <u>1 Pár -</u>                          | 90 ′                                   |
| L | _                                                    | Print Setup                       |          | 2           | Both Vul                               | • /5<br>• KQ76                          | 1                       | N-S Vul         | • J/<br>• Q10         | 5                                      | E-W Vul         | ♦ 942<br>♥ K105                         | 6                                      |
| I | 4                                                    | Print Preview                     |          | <b>&gt;</b> |                                        | <ul> <li>J1063</li> <li>762</li> </ul>  | 4                       |                 | ♦ 98653<br>♦ KO74     | 5                                      |                 | <ul> <li>K10</li> <li>108742</li> </ul> | 0                                      |
| I | ۵.                                                   | Print                             | Ctrl+P   | J108        | ♠ Q9                                   | ₩ 10Z                                   | ♦ 8642                  | ▲ K4<br>00004   | • No(14               | ♦ Q105                                 | AJ108           | 7                                       | ♦ K5                                   |
| L |                                                      | 1 250701HandRecord.pbn            |          | 72          | <ul> <li>5432</li> <li>A987</li> </ul> |                                         | <ul> <li>542</li> </ul> | ◆ 9804<br>◆ A2  |                       | <ul> <li>AKJ532</li> <li>J4</li> </ul> | ◆ J32           |                                         | <ul> <li>A804</li> <li>AQ85</li> </ul> |
| L |                                                      | 2 C:\Users\\R250630E.pbn          |          | • Q42       | 🕈 QJ9                                  | AK.1103                                 | AK3                     | AJ109           | 8<br>▲ A98633         | <b>⇔</b> 52                            | <b>4</b> 965    | ▲ Q63                                   | ♣ KJ3                                  |
| L |                                                      | 3 C:\Users\\R250629A.pbn          |          |             | 6<br>98                                | • A9                                    | ·                       | 12 11           | • 7                   | -                                      | 8 17            | ¥ J972                                  |                                        |
| L |                                                      | 4 250629HandRecord.pbn            |          |             | 17                                     | • KQ<br>• 10854                         |                         | 9               | ♦ KQ107<br>♣ 63       |                                        | 9               | • 9764<br>• AQ                          |                                        |
| L |                                                      | 5 C:\Users\\R250626M.pbn          |          |             | NS 3N                                  | NS 3A: NS                               | 3.                      | FW4.            | EW 2N N               | S 2                                    | EW 4 A;<br>FW 2 | EW 3N; EV<br>F 2 🔺 W 1                  | N 2♥;                                  |
| L |                                                      | 6 250626HandRecord.pbn            |          | +400        | NS 3 • ;                               | <u>NS 2. Pa</u>                         | +600                    | <u>NS3</u> ♦;'I | <u>-W 2., Pa</u>      | ar -420                                | Par -620        | )                                       | -,                                     |
| I |                                                      | 7 C:\Users\\R250625E.pbn          |          |             | None Vul                               | ▲ Q93<br>♥ 62                           | 0                       | E-W Vul         | ▲ J3<br>♥ J10742      | 2                                      | Both Vul        | ♠ 8543<br>♥ AKQ76                       | 10                                     |
| L |                                                      | 8 250625NiteHandRecord.pbn        |          | 1           |                                        | <ul> <li>105</li> <li>197642</li> </ul> | , o                     |                 | • K1074               | 9                                      |                 | • 64                                    |                                        |
|   |                                                      | 9 C:\Users\\R250624M.pbn          |          | QJ10        | AJ765                                  | 42                                      | ▲ 108                   | ♠ Q754          | ÷ 02                  | ▲ A62                                  | A QJ            | ÷ 1.0                                   | 76                                     |
|   |                                                      | 10 250624HandRecord.pbn           |          | 7           | ◆ 105<br>◆ AJ8                         |                                         | • K9642                 | A9652           |                       | <ul> <li>AQ986</li> <li>QJ3</li> </ul> | ◆ J9            |                                         | 54<br>KQ10753                          |
|   |                                                      | 11 3NT Making Because Ace Blocks. | pbn      | Q74         | <b>4</b> 3                             | <b>▲</b> Κ                              | 🔺 AQ95                  | 🔺 A96           | ▲ K1098               | ♣ K4                                   | ♣ Q9765         | 4 AK1092                                | AJ2                                    |
|   |                                                      | 12 C:\Users\\R250619M.pbn         |          |             | 10 11                                  | ¥ AKJ874                                | 13                      | 13 16           | ▼ 53                  |                                        | 12              | ¥ 982                                   | -                                      |
|   |                                                      | 13 250619HandRecord.pbn           |          |             | 16                                     | ◆ Q73<br>◆ K10                          |                         | 5               | • 8<br>• Q1087        | 53                                     | 11              | <ul> <li>A82</li> <li>108</li> </ul>    |                                        |
|   |                                                      | 14 C:\Users\\R250618E.pbn         |          | (2N)        | EW4.                                   |                                         | S 1 🖬                   | EW 4N           |                       | W 5.                                   | N 6♠; N         | 5N;S5♠;I<br>N/2 ▲:EW/                   | NS 5♥;<br>2≛:                          |
|   |                                                      | 15 C:\Users\\R250617M.nbn         |          | -650        | NS1.                                   | Par -42h                                | 51▼,                    | EW 3            | FW/12 P               | ar –630                                | Par +140        |                                         | ∠                                      |

### Before saving the .pbn file,

- (1) Change to the GAMEFILE directory
- (2) Change the file name to the GAMEFILE standard: **RYYMMDDS**

It is a common mistake to overlook either or both changes

The next two slides show examples of these errors

|                                | SC                                                      | BC                             | □ N Deals<br>None Vul<br>↓ 4 | E Deals<br>N-S Vul                  | K10654 2                  |               | ,tate                                                                                                    | Add-ins |
|--------------------------------|---------------------------------------------------------|--------------------------------|------------------------------|-------------------------------------|---------------------------|---------------|----------------------------------------------------------------------------------------------------|---------|
| [                              | 🔖 Save As                                               |                                |                              |                                     |                           |               |                                                                                                    | ×       |
|                                | $\leftrightarrow$ $\rightarrow$ $\checkmark$ $\uparrow$ | SCBC.DIRECTOR ⇒ Dropb          | ox → 137059 → Commo          | nGameCurrent > Tue >                | 250701 ~ ඊ                | Search 250701 | tate Add-ins<br>Add-ins<br>Add-ins |         |
|                                | Organize 🔻 Ne                                           | w folder                       |                              |                                     |                           |               |                                                                                                    | ?       |
| Set CG-20                      | A Quick access                                          | ▲ Name                         | ord.pbn                      | Date modified<br>6/15/2025 10:11 PM | Type Si<br>BridgeComposer | ze<br>25 KB   |                                                                                                    |         |
| rinted usin<br>Deals<br>W Vul  | Downloads 337059 34 250701                              | Я<br>Я                         |                              |                                     |                           |               |                                                                                                    |         |
| ĶQ64                           | GAMEFILE                                                |                                |                              |                                     |                           |               |                                                                                                    |         |
| Q9543<br>J75                   | 😽 Dropbox<br>🦲 .dropbox.cacl                            | ne                             |                              |                                     |                           |               |                                                                                                    |         |
| 8 <sup>11</sup><br>11          | 37059 221747                                            |                                |                              |                                     |                           |               |                                                                                                    |         |
| S 3N; NS<br>S 1 ♠; NS<br>Deals | 248583                                                  |                                |                              |                                     |                           |               |                                                                                                    |         |
| oth Vul                        | 268045                                                  | ~                              |                              |                                     |                           |               |                                                                                                    |         |
| AK96<br>Q<br>08532             | File name:                                              | 250701HandRecord.pbn           |                              |                                     |                           |               |                                                                                                    | ~       |
| K103                           | Save as type:                                           | Portable Bridge Notation (*.pb | on)                          |                                     |                           |               |                                                                                                    | $\sim$  |
| 14 12                          | ∧ Hide Folders                                          |                                |                              |                                     |                           | Save          | Cance                                                                                                    |         |

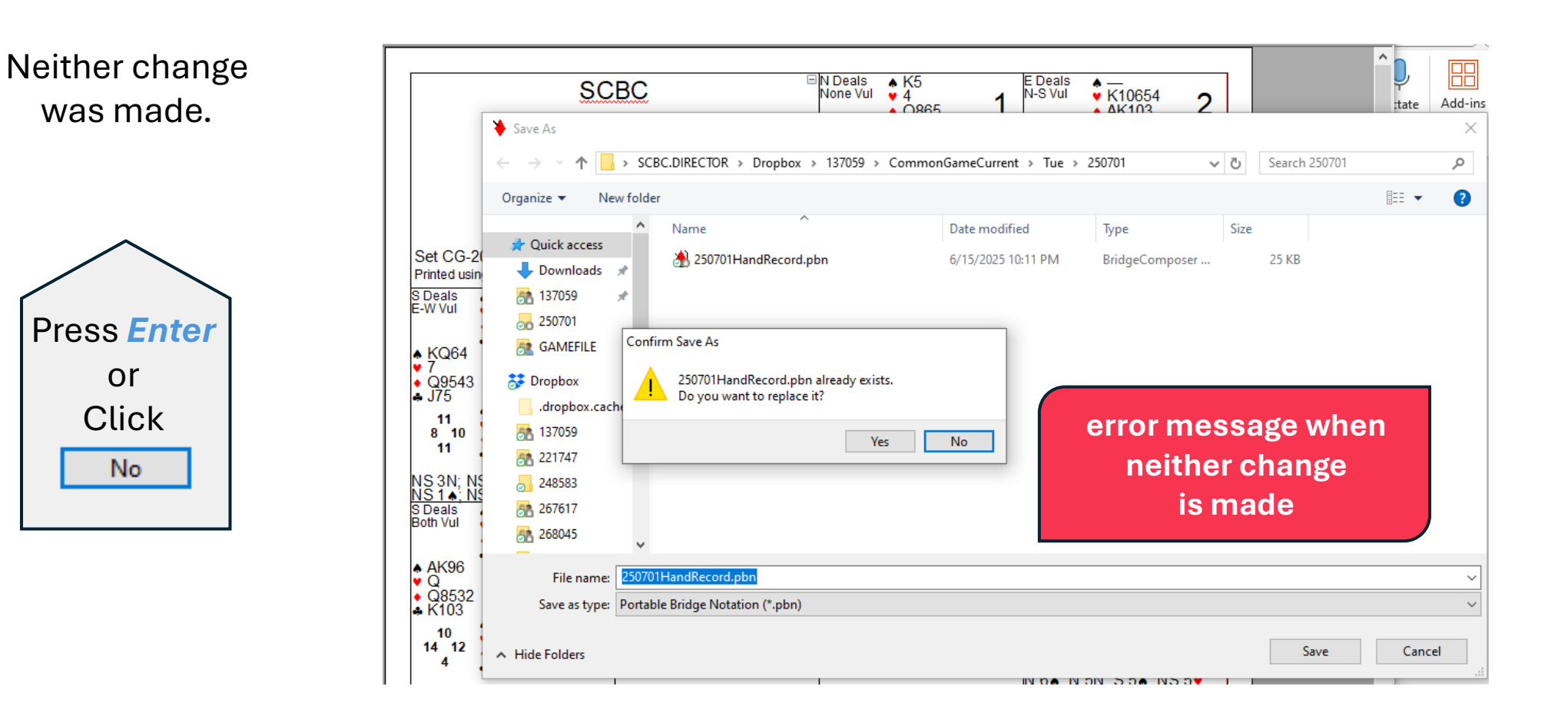

In this error, the user did change the name correctly, but did not change to the GAMEFILE directory

Click

No

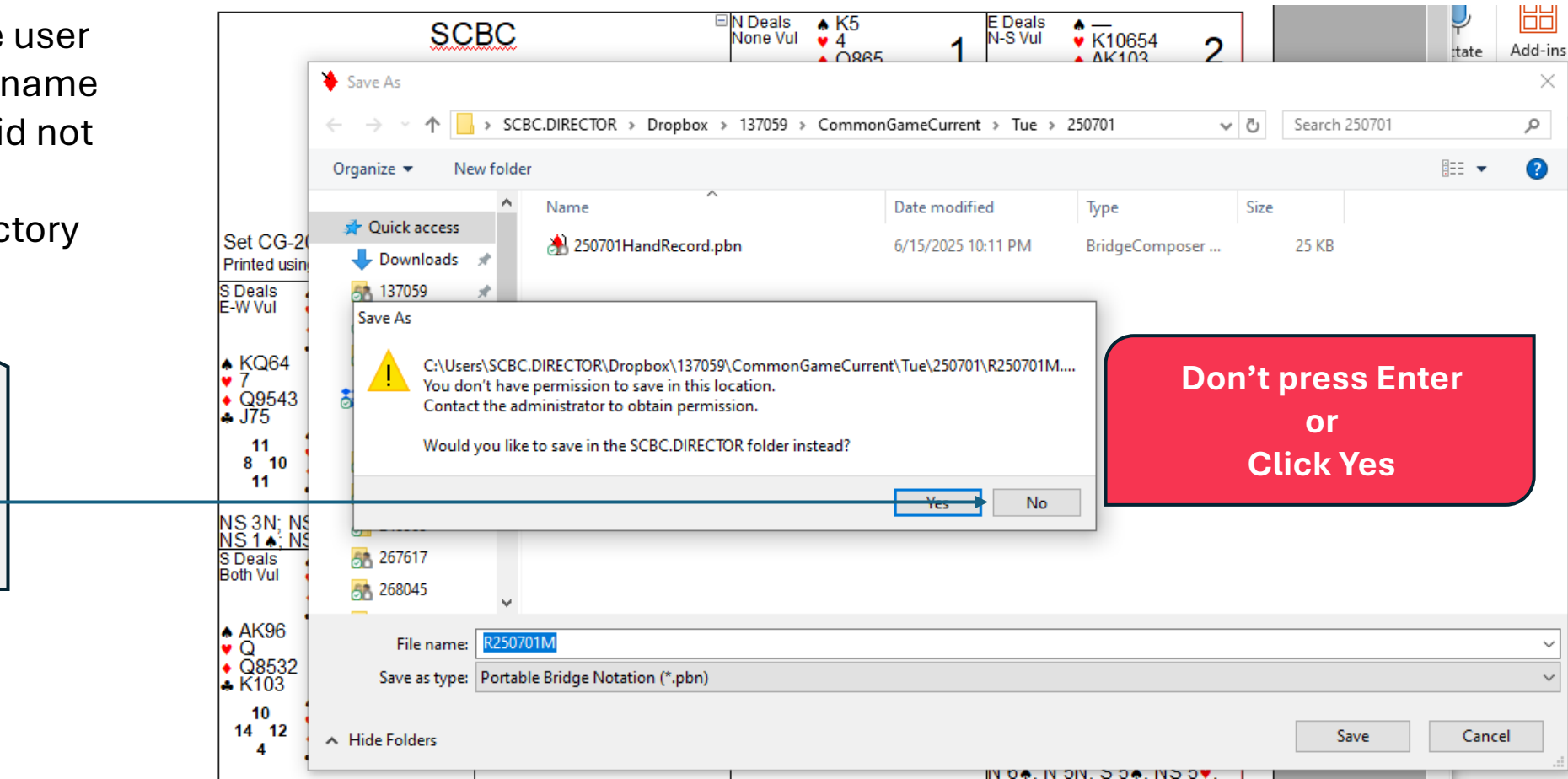

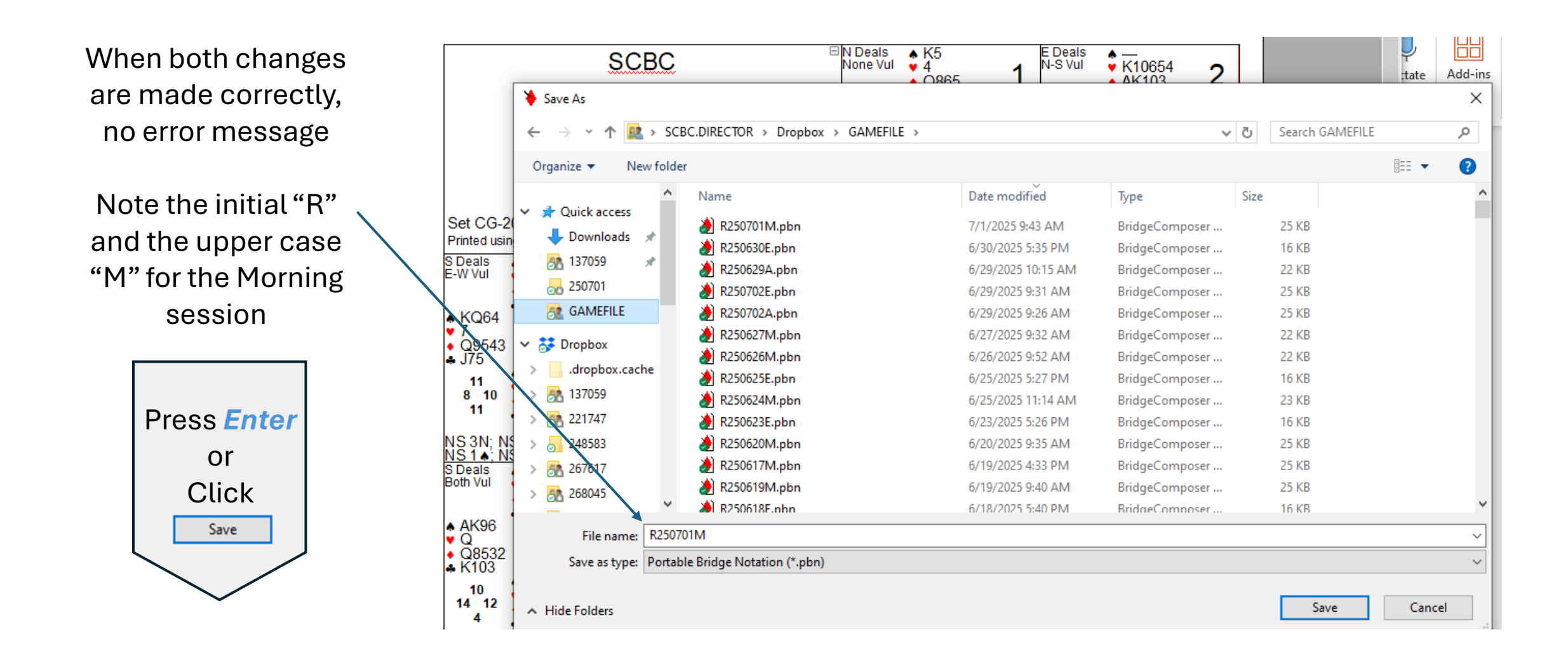

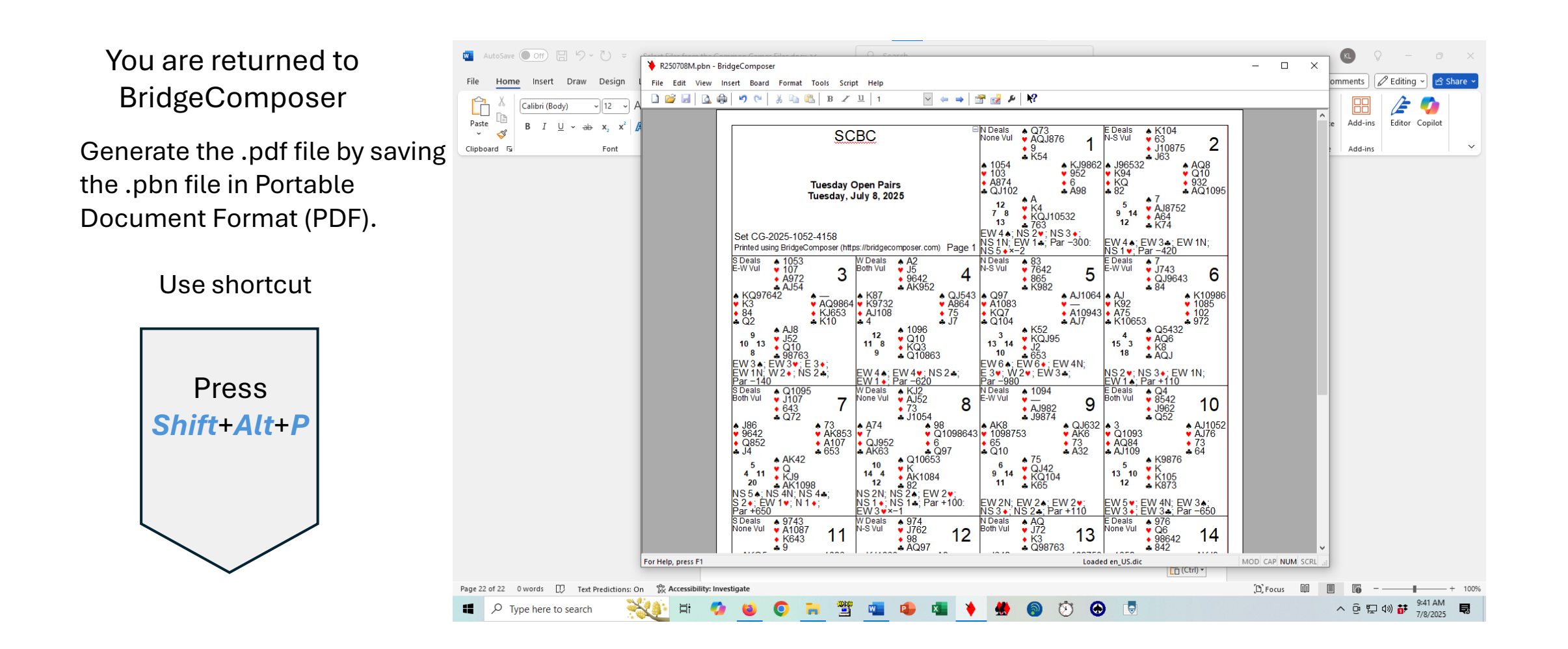

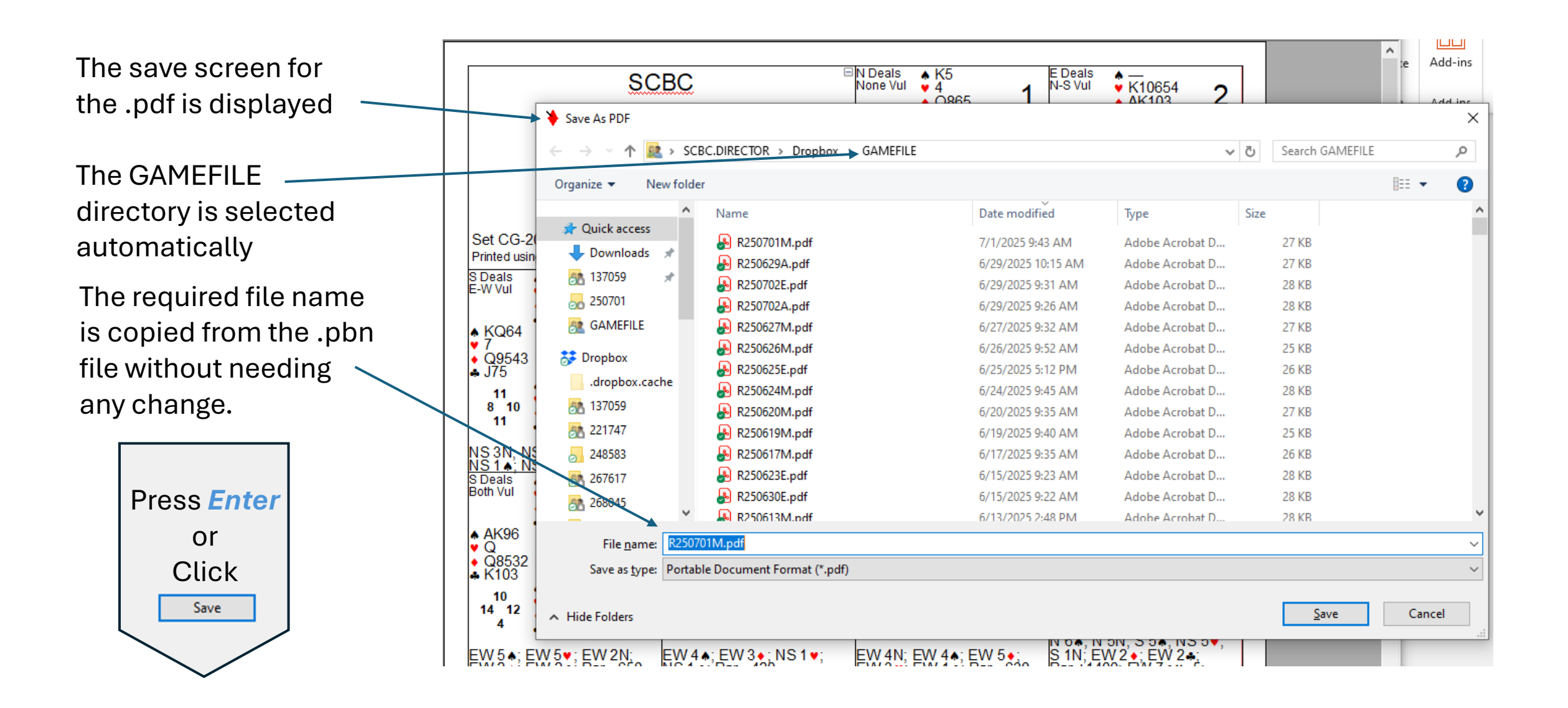

Check that both the .pbn & .pdf files are now in GAMEFILE 、

| 🚉   📝 📙 🚽   GAMEFILE                                                                                                    |                      |                   |                                                                                                    |                                       |  |  |  |  |  |
|----------------------------------------------------------------------------------------------------|----------------------|-------------------|----------------------------------------------------------------------------------------------------|---------------------------------------|--|--|--|--|--|
| File Home Share View                                                                                                    |                      |                   |                                                                                                    |                                       |  |  |  |  |  |
| Image: Approximation of the system     Image: Approximation of the system     Image: Approximation of the system       Pin to Quick access     Copy path       Paste     Paste shortcut | Move<br>to v<br>to v | Prop<br>Prop      | Image: Open →       Image: Open →       Image: Open → | ect all<br>ect none<br>rert selection |  |  |  |  |  |
| Clipboard                                                                                                    | Organize             | New               | Open                                                                                                    | Select                                |  |  |  |  |  |
|                                                                                                    |                      |                   |                                                                                                    |                                       |  |  |  |  |  |
| ^ ^                                                                                                    | Name                 | Date modified     | Туре                                                                                                    | Size                                  |  |  |  |  |  |
| V Quice access                                                                                                    | 50701M.ldb           | 7/1/2025 2:27 PM  | Microsoft Access                                                                                                    | 1 KB                                  |  |  |  |  |  |
| Downloads                                                                                                    | 250701.ACM           | 7/1/2025 2:24 PM  | ACM File                                                                                                    | 17 KB                                 |  |  |  |  |  |
| 137059                                                                                                    | 250630.ACE           | 7/1/2025 2:23 PM  | ACE File                                                                                                    | 12 KB                                 |  |  |  |  |  |
| 250701                                                                                                    | 🟓 250701M.BWS        | 7/1/2025 2:00 PM  | BWS File                                                                                                    | 1,604 KB                              |  |  |  |  |  |
| 👧 GAMEFILE 📃 🚬                                                                                                    | 🔒 R250701M.pdf       | 7/1/2025 9:43 AM  | Adobe Acrobat D                                                                                                    | 27 KB                                 |  |  |  |  |  |
| 🎘 Unit 550 Docs                                                                                                    | 🏓 R250701M.pbn       | 7/1/2025 9:43 AM  | BridgeComposer                                                                                                    | 25 KB                                 |  |  |  |  |  |
| V T Dranhav                                                                                                    | 🔑 250630E.BWS        | 6/30/2025 9:18 PM | BWS File                                                                                                    | 1,604 KB                              |  |  |  |  |  |
|                                                                                                    | A R250630E.HTM       | 6/30/2025 9:12 PM | Firefox HTML Doc                                                                                                    | 87 KB                                 |  |  |  |  |  |
| >dropbox.cache                                                                                                    | 💕 250630E.ldb        | 6/30/2025 9:12 PM | Microsoft Access                                                                                                    | 1 KB                                  |  |  |  |  |  |
| > 🎘 137059                                                                                                    | A 250630E.HTM        | 6/30/2025 9:12 PM | Firefox HTML Doc                                                                                                    | 13 KB                                 |  |  |  |  |  |
|                                                                                                    |                      |                   |                                                                                                    |                                       |  |  |  |  |  |

Steps for dealing to boards using the generated .pbn file is covered in the next presentation

## Select Dealing File From GAMEFILE